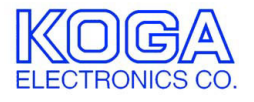

# PRI 転送装置設定ツール SETTRANU

取扱説明書

- ●Microsoft および Windows は米国 Microsoft Corporation の米国およびその他の国における登録商標、または商標です。
- ●IBM および PC/AT は米国 International Business Machines Corporation の登録商標です。
- ●MMX および Pentium は Intel Corporation の登録商標、または商標です。

- ●権利者の許諾を得ることなく、このソフトウェアおよび取扱説明書の内容の 全部または一部を複製することを禁止します。
- ●このソフトウェアを使用したことによって生じた金銭上の損害、逸失利益、 および第三者からのいかなる請求等につきましても、当社は一切その責任を 負いかねます。
- ●万一、製造上の原因による不良がありましたらお取替え致します。それ以外の責はご容赦ください。
- ●このソフトウェアは、指定された装置以外には使用できません。
- ●このソフトウェアの仕様は、改良のため予告なく変更することがありますが、 ご了承ください。

# 目次

| 動作環境 | 竞                  | 1 |
|------|--------------------|---|
| 第1章  | はじめに               | 2 |
|      | インストールの前に          | 2 |
|      | SETTRANU のインストール   | 2 |
|      | SETTRANU のアンインストール | 4 |
| 第2章  | 操作方法               | 5 |
|      | ご使用になる前に           | 5 |
|      | SETTRANU の起動と終了    | 5 |
|      | 操作画面の見方と各部の働き      | 6 |

●対応 OS

Microsoft Windows XP

●ハードウェア環境

MMX テクノロジ Pentium 500MHz 以上のマイクロプロセッサ(または互換 プロセッサ)を搭載し、CD-ROM ドライブ、ネットワークポートを有する IBM PC/AT 互換機

- ●メモリ 512MB 以上
- ●ハードディスク 100MB 以上のハードディスク空き容量
- ●ディスプレイ SVGA(800×600 ピクセル)以上

必要なメモリ容量、ハードディスク容量はシステム環境によって異なる場合が あります。

## 第1章 はじめに

PRI 転送装置をお使い頂き、誠にありがとうございます。 SETTRANU は PRI 転送装置の設定変更を行うためのソフトウェアです。

第1章では、SETTRANUのインストール手順について説明します。

インストールの前に

SETTRANU をインストールする前に、1 ページの「動作環境」を参照して、イ ンストールするコンピュータの動作環境を確認してください。 また、旧バージョンの SETTRANU がインストールされている場合は、4 ペー ジの「アンインストール」を参照して、旧バージョンを削除した後インストー ルしてください。

SETTRANU のインストール

- インストールプログラムを起動する 起動中のアプリケーションを全て終了してください。 インストール後、コンピュータの再起動が必要になる場合がありますので、 編集中の書類を全て保存してください。 SETTRANUのセットアップ CD-ROM を CD-ROM ドライブに挿入します。 「マイコンピュータ」から、挿入した CD-ROM の setup フォルダにある 「setup.exe」プログラムを起動してください。
- セットアップを開始する SETTRANUのセットアップが 開始され、右の画面が表示されます。 「OK」ボタンを押してください。

| Į | SETTRANU セットアッフ*                                                                                                    | × |
|---|----------------------------------------------------------------------------------------------------|---|
|   | SETTRANU のセットアップを始めます。<br>セットアップ ついうムでは、システム ファイルや共有ファイルが使用中のとき、その<br>ファイルの道加や更新まできません。起動している他のアフリケーションを終了す<br>ることをお勧めします。 |   |
| _ | K*7⊗                                                                                                    |   |

3. インストール先を選択する

インストール先を選択する画面が表示されます。 通常 「C:¥Program Files¥SETTRANU¥」 にプログラムがインストールされます。 インストール先を変更する場合は 「ディレクトリ変更」ボタンを押して ください。

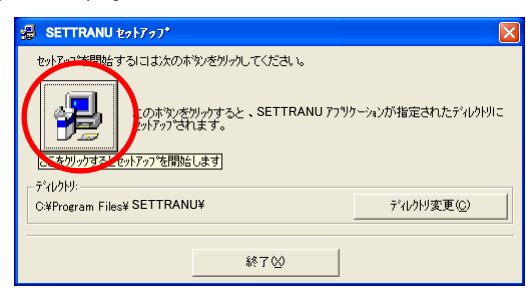

ディレクトリ(フォルダ)変更画面で プログラムをインストールするフォルダを 選択し、「OK」ボタンを押してください。 インストール先が決定したら、セット アップのボタンを押してください。

| 🚽 ディレクトリ 変更                 | ×          |
|-----------------------------|------------|
| セットアップ先のディレクトリを指定してください。    |            |
| パス名(P):                     |            |
| C:¥Program Files¥ SETTRANU¥ |            |
| ディレクトリ( <u>D</u> ):         |            |
|                             | ОК         |
|                             | \$20.000 ( |
|                             |            |
|                             |            |
| ŀ*ライフ* <u>₩</u> :           |            |
| <b>■</b> c: <b>▼</b>        |            |

- コピーの開始
   プログラムをコンピュータにコピーします。
- 5. インストールの完了

インストールが完了したことをお知らせする画面が 表示されます。

「OK」ボタンを押すとインストールが完了します。

SETTRANUセットアッフ・ SETTRANUのセットアッフが完了しました。 OK SETTRANU のアンインストール

- プログラムの終了 SETTRANU を終了します。
- 2. プログラムの削除

Windows の「スタート」メニューから「設定」→「コントロールパネル」の 順に選択します。

「アプリケーションの追加と削除」を起動し、「プログラムの変更と削除」 タブを選択します。アプリケーション一覧から[SETTRANU]を選択し、「変 更と削除」ボタンを押してください。

| 🐻 วิตวีรมดม                 | 自加と削除                                    |                      |               |
|-----------------------------|------------------------------------------|----------------------|---------------|
| 5                           | 現在インストールされているプログラム: 🔲 更新プログラムの表示(型)      | 並べ替え( <u>S</u> ): 名前 | ~             |
| ブログラムの<br>変更と削除( <u>H</u> ) | Caron Setup UNINy 20                     | サイズ                  |               |
|                             | S Caron Utilities Easy-PhotoPrint        | サイズ                  | 10.01.00      |
|                             | Caron Utilian Easy-PrintTacBloc          | サイズ                  | 1,0040        |
| プログラムの<br>i的tru(N)          | Garan Tri 792-8                          | サイズ                  | 1.7040 =      |
|                             | ChairCast Provy Sensore on[s]            |                      |               |
| 6                           | SETTRANU                                 | サイズ                  | <u>0.13MB</u> |
| Windows                     |                                          | 使用頻度                 | 低             |
| コンポーネントの<br>追加と削除(A)        |                                          | 最終使用日 2              | 005/12/06     |
| _                           | このプログラムを変更したり、コンピュータから削除したりするには、「変更と削除」を | シリックしてください。 📑        | 変更と削除         |
|                             | # Lasy-Webhart                           | サイズ                  | 1.0000        |
| プログラムの                      | Coldina Coldina                          | サイズ                  | 14040         |
| 既定の設定(型)                    | # EpoceMet Direct Print 216              | サイズ                  | 1.004         |
|                             | ► 11178                                  | サイズ                  | 1704          |
|                             | See French Street                        | サイズ                  |               |
|                             |                                          |                      |               |

3. 削除の確認

SETTRANUの削除を確認する画面が 表示されます。 削除する場合は「はい」ボタンを押して ください。

| アフツケーションの削除                  | $\mathbf{X}$ |
|------------------------------|--------------|
| SETTRANUとそのすべてのコンホーネントを削除しま  | すか?          |
| ( <u>ぽい)</u> いいえ( <u>N</u> ) |              |

## 第2章 操作方法

第2章では、SETTRANUの操作方法について説明します。

## ご使用になる前に

SETTRANUは、PRI転送装置の設定を行うためのソフトウェアです。 SETTRANUのインストールされた PC を PRI転送装置と LAN 接続し、PRI転送装置の電源が ON になっていることを確認してください。 また、装置の電源投入後、初めて設定を送受信する場合は、必ず事前に「ping」 コマンド等でネットワークの疎通を確認してください。

SETTRANU の起動と終了

1. プログラムの起動

Windows の「スタート」メニューから「プログラム」→「SETTRANU」の 順に選択します。下のような起動画面が表示されます。

| 🖷 PRI転送装置設定ツール(NETWORK版) Ver. 0.1.0 REMOTE IP = 192.168.0.1 🛛 📃 🔲 🔀 |        |                 |                        |                  |  |
|---------------------------------------------------------------------|--------|-----------------|------------------------|------------------|--|
| ファイル(E) ネットワーク( <u>N</u> )                                          |        |                 |                        |                  |  |
| 🖻 🖬 🛇 🗩 🗧                                                           |        |                 |                        |                  |  |
| ファイル名                                                               |        |                 |                        |                  |  |
| 自回線電話番号                                                             | 発番号非通知 | 転送方法            | チャネル選択                 | 転送先電話番号          |  |
| #1                                                                  | 禁止     | #1→#2           | 若番優先                   |                  |  |
| #2                                                                  | 禁止(    | ⊙ #1→#1 / #2→#2 |                        |                  |  |
| #3                                                                  | 禁止     | • #3→#4         | 若番優先 #3                |                  |  |
| #4                                                                  | 禁止     | ⊙ #3→#3 / #4→#4 | <br>若番優先 <sup>#4</sup> |                  |  |
| 「発ユーザテーブル                                                           |        |                 | <br>+/+.               | // 、// 、 <u></u> |  |
|                                                                     |        |                 | 本1年/                   | シーション番号          |  |
| 発ユーザ 2                                                              |        |                 | 1                      |                  |  |
| 禁止テーブル 3                                                            | -      |                 |                        |                  |  |
| 5                                                                   |        |                 |                        |                  |  |
| 6                                                                   |        |                 |                        |                  |  |
| 8                                                                   |        |                 |                        |                  |  |
| 9                                                                   |        |                 |                        |                  |  |
|                                                                     | -      |                 |                        |                  |  |
| ソート 12                                                              |        | <b>_</b>        |                        |                  |  |

2. プログラムの終了

画面右上の×ボタンを押してください。

## 操作画面の見方と各部の働き

1. 設定画面

| 🛢 PRI転送装置設定ツー              | ル(NETWORK版        | ) Ver. 0.1.0 REMOT         | E IP = 192.168.0.1     |         |  |  |
|----------------------------|-------------------|----------------------------|------------------------|---------|--|--|
| ファイル(E) ネットワーク( <u>N</u> ) | ファイル(E) ネットワーク(N) |                            |                        |         |  |  |
| 🖻 日 📀 日 🗲                  |                   |                            |                        |         |  |  |
| ファイル名                      |                   |                            |                        |         |  |  |
| 自回線電話番号                    | 発番号非通知            | 転送方法                       | チャネル選択                 | 転送先電話番号 |  |  |
| #1                         | 禁止                | CHL 14 C                   | 若番優先 #1                |         |  |  |
| #2                         | (                 | • #1→#2<br>• #1→#1 / #2→#2 | <br>若番優先 <sup>#2</sup> |         |  |  |
| #3                         | 禁止(               | ) #3→#4                    | 若番優先 #3                |         |  |  |
| #4                         | 禁止                | <b>•</b> #3→#3 / #4→#4     | 若番優先                   |         |  |  |
| <sub>「</sub> 発ユーザテーブル      |                   |                            |                        |         |  |  |
|                            | 電話番               | <u>'</u> 号▲                | 本体                     | ドージョン番号 |  |  |
| 発ユーザ 2                     |                   |                            | 1                      |         |  |  |
| 禁止テーブル 3                   |                   |                            |                        |         |  |  |
| 4                          | -                 |                            |                        |         |  |  |
| 6                          |                   |                            |                        |         |  |  |
| 7                          | -                 |                            |                        |         |  |  |
| 9                          |                   |                            |                        |         |  |  |
| 10                         |                   |                            |                        |         |  |  |
| ソート 12                     |                   |                            |                        |         |  |  |
|                            |                   |                            |                        |         |  |  |

#### ●自回線電話番号

契約回線の電話番号を入力します。 転送時の発番号情報要素にこの番号が入力されます。

●発番号非通知

〇禁止:発番号が非通知の呼は転送禁止状態となります。 〇許可:発番号が非通知でも転送動作を行います。

●発ユーザテーブル

〇発ユーザ 「禁止テーブル」設定時

テーブルに記載した電話番号は転送禁止状態となります。 それ以外の呼は転送動作を行います。

〇発ユーザ 「許可テーブル」設定時 テーブルに記載した番号のみ転送動作を行います。 発番号非通知 ボタンはグレー表示となります。 ● 転送方法

〇#1→#2(#3→#4)設定の場合 #1(#3)から着信した呼を #2(#4)の転送先電話番号へ転送し ます。

〇#1→#1/#2→#2(#3→#3/#4→#4) 自回線で折り返し転送をいたします。

#### ●チャネル選択

〇若番優先

BCHの若いCH番号を優先に使用して発呼を行います。

**O**ラウンドロビン

使用する BCH を順番に使用します。

〇任意

CH 番号を任意(CH 番号を局からもらう)で発呼を行います。

#### ●転送先電話番号

転送したい相手先電話番号を入力します。

●本体バージョン番号

本装置のファームウェアーバージョンを表示します。 表示は、データの送受信をした後に表示されます。

- 2. ネットワークの設定
- メニューから「ネットワーク(N)」を選択すると下の画面が出ます。 本体のデフォルト値は、IPアドレス 192.168.0.1 ポート番号 9008

| ネットワーク設定             |
|----------------------|
| 宛先IPアドレス 192.168.0.1 |
| 宛先ポート番号 9008         |
|                      |
| 設定 キャンセル             |

通信先 IP アドレスとポート番号を設定し「設定」ボタンを押してください。

3. 設定パラメータの送受信

| Self PRI転送装置設定ツー                                        | ル(NETWORK版) Ver. 0.1.0 REMOT                                                                                                    | TE IP = 192.168.0.1 |
|---------------------------------------------------------|----------------------------------------------------------------------------------------------------|---------------------|
| ファイル(E) ネットワーク( <u>N</u> )                              |                                                                                                    |                     |
| ○○ (R) ○○ (R) ○○ (R)                                    |                                                                                                    |                     |
| 2017/02<br>設定(E)<br>自回 <del>称电話番ち</del>                 | Ŷ#番号非通知   転送方法                                                                                                    | チャネル選択 転送先電話番号      |
| ·· )                                                    | © #1→#2                                                                                                    |                     |
| #2                                                      | 許可 ● #1→#1 / #2→#2                                                                                                    | 若番優先 #2             |
| #3                                                      | 禁止 ○ #3→#4                                                                                                    | 若番優先 #3             |
| #4                                                      | [禁止]                                                                                                    | 若番優先 料              |
| 「発ユーザテーブル                                               |                                                                                                    |                     |
| 発ユーザ<br>2<br>禁止テーブル<br>4<br>5<br>6<br>7<br>8<br>9<br>10 | □ TELESTER CONTRACTOR CONTRACTOR CONTRA | 本体バージョン番号           |
|                                                         |                                                                                                    |                     |

ネットワークの送信(T)を選択すると以下の画面が出てパラメータを装置に送 信します。

| 送信 |     |          |        |  |
|----|-----|----------|--------|--|
|    |     |          |        |  |
|    | バラメ | (ータを送信し) | ます。    |  |
|    |     |          |        |  |
|    | ок  |          | Cancel |  |
|    |     |          |        |  |

ネットワークの受信(R)を選択すると以下の画面が出て装置のパラメータを受信します。

| 受信 |       |         |
|----|-------|---------|
|    |       |         |
|    | バラメータ | を受信します。 |
|    |       |         |
|    | ОК    | Cancel  |
|    |       |         |

### 4. パラメータの保存と呼び出し

| 🖹 PRI転送装置設定ツー                                                    | ル(NETWORK版) Ver. 0.1.0 REMOT         | TE IP = 192.168.0.1 |
|------------------------------------------------------------------|--------------------------------------|---------------------|
| ファイル(E) ネットワーク(N)                                                |                                      |                     |
| 開(@)<br>上書き保存( <u>S</u> )<br>名前を付けて保存( <u>A</u> )                |                                      |                     |
| 終了(20)                                                           | 発番号非通知 転送方法                          | チャネル選択 転送先電話番号      |
| #1]                                                              | 禁止<br>○ #→#2                         | 若番優先 料              |
| #2                                                               | 許可 ● #1→#1 / #2→#2                   | 若番優先 <sup>#2</sup>  |
| #3                                                               | 禁止 ○ #3→#4                           | 若番優先 料              |
| #4                                                               | 禁止                                   | 若番優先 料 4            |
| 「発ユーザテーブル                                                        |                                      |                     |
| 発ユーザ<br>発ユーザ<br>禁止テーブル<br>4<br>5<br>6<br>7<br>8<br>9<br>10<br>11 | TTTTTTTTTTTTTTTTTTTTTTTTTTTTTTTTTTTT | 本体バージョン番号           |
| ソート 12                                                           |                                      |                     |

ファイルメニューからパラメータの保存と呼び出しが可能です。

保存される拡張子は「\*.tfp」となります。

PRI 転送装置 設定ツール

SETTRANU 取扱説明書

# 甲賀電子株式会社

〒520-3047 滋賀県栗東市手原 5 丁目 8-10 TEL:077-552-5123 FAX:077-552-5121 e-mail:support@koga.co.jp URL :http://www.koga.co.jp